#### Инструкция

по порядку подготовки и согласованию раздела ВКР

«Социальная ответственность»

### в дистанционной форме

1. На сайте ТПУ необходимо найти вкладку отделения общетехнических дисциплин <u>http://web.tpu.ru/webcenter/portal/ood</u>

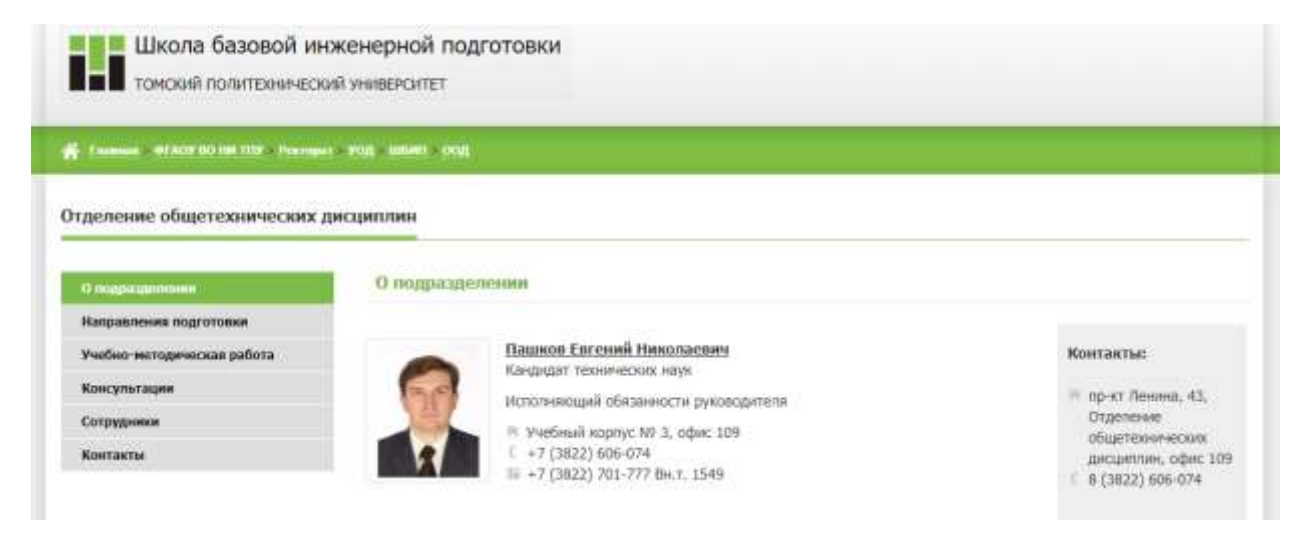

2. В разделе учебно-методическая работа, найти вкладку «Социальная ответственность»

| Гланная - «Слоу по на поу - Реклама - узд - Швана - озд<br>деление общетехнических дисциплин |                                                                                                    |
|----------------------------------------------------------------------------------------------|----------------------------------------------------------------------------------------------------|
|                                                                                              |                                                                                                    |
| равления подготовки                                                                          | Безопасность жизнеделтельности Инженерная графика Механика Социальная ответственность                                     |
| чебно матодическая работа                                                                    | CO_2019_6axanasp.pdf                                                                                                    |
| онсультации                                                                                  | Форма задания для раздала Социальная ответственность бакалавра (для всех ООП, кроме Экономика, Менедкиент, Инковатика).do |

В этом разделе есть необходимое для работы Методическое пособие и Шаблон задания!

ВНИМАНИЕ!!! Методическое пособие и шаблоны разделены по уровню подготовки (бакалавриат, магситратура/специалетет)!

#### 3. Далее зайдите во вкладку «Консультации»

| Томский политехнический университет                       |                                                                                                    |
|-----------------------------------------------------------|----------------------------------------------------------------------------------------------------|
| Frames - RCADE NO HILLINE - Permant - YOR - IIIIANI - OOR |                                                                                                    |
| гделение общетехнических                                  | дисциплин                                                                                                    |
| ) подразделении                                           | Консультации                                                                                                    |
| Іаправления подготовки<br>Иебно-методическая работа       | Консультация Консультация раздела ВКР "Социальная ответственность"<br>На период дистанционного обучения все вопросы можно задать на почту преподавателя консультирующего раздел!<br>Работы принимаются на электроннию почту! |
| Консультации                                              |                                                                                                    |
| Консультации<br>Сотрудники                                | Всю дополнительную информацию смотрите на сайте преподавателя!                                                                                                    |

Скачайте pdf документ, в нем вы найдёте номер группы и данные преподавателя, назначенного консультантом.

- 4. В перечне персональных сайтов преподавателей ТПУ <u>http://portal.tpu.ru/www/sites</u> найдите своего консультанта и перейдите на его персональный сайт.
- 5. Ознакомьтесь с информацией по разделу предложенной консультантом, расписанием консультаций!
- 6. Посетите вебинар-консультацию, информация о его проведение будет выслана на почту и представлена на персональном сайте консультанта.

## ВНИМАНИЕ!! Консультанты по мере необходимости обновляют информацию на персональных сайтах. Следите за обновлениями!!!

- 7. Выполните работу. Появившиеся вопросы задайте преподавателю на вебинаре-консультации, либо по электронной почте.
- 8. Пришлите работу преподавателю на проверку по электронной почте.

# ВНИМАНИЕ!!! Преподаватель проверит работу и даст ответ в течение 5 рабочих дней.

Студент отправляет раздел ВКР на проверку консультанту через электронную почту. Проверка, отправка на доработку, согласование раздела ВКР так же осуществляется консультантом через электронную почту. После согласования раздела ВКР с консультантом, студент проверяет её на плагиат в Личном кабинете корпоративного портала http://portal.tpu.ru/ (пункт меню "Проверка на плагиат") загружает согласования с консультантом работу (пункт меню "Проверка ВКР"). После согласования с руководителем и сотрудниками НТБ работа автоматически размещается в ЭБС. Далее студент отправляет работу на подписание в СОУД через Единый деканат (http://ed.tpu.ru - меню - ВКР - заявка на согласование ВКР), преподавателю на почту придёт оповещение. Преподавателю необходимо будет зайти в СОУД сравнить материла ВКР с ранее присланным на согласование и подтвердить соответствие. Подписав полученную служебную записку. По завершении согласования – секретарь ГЭК размещает ВКР и лист согласования в электронном курсе, предназначенном для защиты ВКР.